# 12

# Программирование для Windows с использованием MFC

В настоящей главе вы вступите на дорогу серьезной разработки Windows-приложений с использованием библиотеки Microsoft Foundation Classes (MFC). Вы получите представление о коде, который генерирует мастер создания приложений (Application Wizard) для программ MFC, и о том, какие опции можно включать в ваш код.

В этой главе вы изучите следующие вопросы.

- □ Базовые элементы программы, основанной на MFC.
- □ Отличие между приложениями однодокументного интерфейса (Single Document Interface SDI) и многодокументного интерфейса (Multiple Document Interface MDI).
- □ Как использовать мастер MFC Application Wizard для генерации программ SDI и MDI.
- □ Какие файлы генерирует MFC Application Wizard, и каково их содержимое.
- □ Как структурированы программы, генерируемые MFC Application Wizard.
- □ Ключевые классы программ, сгенерированных MFC Application Wizard, и как они взаимосвязаны.
- □ Общий подход к настройке программ, сгенерированных MFC Application Wizard.

В последующих главах вы будете постепенно расширять программы, сгенерированные в этой главе, путем инкрементного добавления кода. В конечном итоге вы получите масштабную paботающую Windows-программу, которая будет включать почти все базовые приемы программирования пользовательского интерфейса, изученные на этом пути.

# Концепция "документ-представление" в MFC

Когда вы пишете приложения с применением MFC, это подразумевает следование определенной структуре построения вашей программы с размещением и обработкой данных приложения определенным образом. Это может показаться ограничивающим фактором, но на самом деле большей частью это вовсе не так, и выигрыш в скорости и простоте реализации, который вы получаете, перевешивает любые вероятные недостатки. Структура программы MFC включает две ориентированные на приложение сущности: документ (document) и **представление** (view), поэтому давайте рассмотрим, в чем состоит их суть и как они используются.

# Что такое документ?

Документ — это имя, присвоенное коллекции данных вашего приложения, с которыми взаимодействует пользователь. Хотя слово *документ* выглядит как нечто, подразумевающее текстовую природу, на самом деле документ не ограничивается текстом. Это могут быть данные игры, геометрическая модель, текстовый файл, коллекция данных о распределении апельсиновых деревьев в Калифорнии — словом, все, что хотите. Термин *документ* — это просто принятое обозначение данных приложения, рассматриваемых как единое целое.

Для вас не должно быть сюрпризом, что документ в вашей программе определяется как объект класса документа. Ваш класс документа наследуется от класса библиотеки MFC по имени CDocument, и вы добавляете свои собственные данные-члены для хранения элементов, необходимых вашей программе, а также функции-члены, поддерживающие их обработку. Ваше приложение не ограничено единственным типом документа; вы можете определить множество классов документов, если приложение имеет дело с несколькими разными представлениями документов.

Обработка данных приложения подобным образом позволяет использовать стандартные механизмы, предусмотренные в МFC для управления коллекцией данных приложения как единым элементом, а также сохранять и извлекать данные, содержащиеся в объектах документов на диске. Эти механизмы наследуются кодом класса вашего документа от базового класса, определенного в библиотеке MFC, так что вы автоматически получаете широкий набор функциональности, встроенной в ваше приложение, не написав при этом никакого собственного кода.

# Документные интерфейсы

У вас есть выбор, со сколькими документами одновременно будет иметь дело ваша программа — только с одним либо с несколькими. Однодокументный интерфейс, обозначаемый сокращенно как SDI (Single Document Interface), поддерживается библиотекой MFC для программ, которым нужно открывать по одному документу за раз. Программа, использующая этот интерфейс, называется SDI-приложением.

Для программ, которые должны открывать по несколько документов одновременно, вы можете применить **многодокументный интерфейс**, сокращенно называемый **MDI** (Multiple Document Interface). В MDI, наряду с возможностью открывать множество документов одного типа, существует также возможность организовать одновременную обработку документов разного типа, причем каждый документ отображается в своем собственном окне. Конечно, вы должны предоставить код соответствующей обработки для всех различных представлений документов, которые собираетесь поддерживать. В приложении MDI каждый документ отображается в дочернем окне приложения. У вас есть также дополнительный вариант построения интерфейса, который называется **архитектурой множества документов верхнего уровня** (multiple top-level document architecture), когда окно каждого документа является дочерним по отношению к рабочему столу.

# Что такое представление?

**Представление** всегда относится к определенному объекту документа. Как вы уже видели, документ в вашей программе содержит набор данных приложения, а представление — это объект, предлагающий механизм отображения некоторых или всех данных, хранящихся в документе. Он определяет, как данные отображаются в окне, и как пользователь может взаимодействовать с ними. Подобно тому, как вы определяете документ, вы также будете определять собственный класс представления, наследуя его от класса MFC по имени CView. Обратите внимание, что объект представления и окно, в котором он отображается — не одно и то же. Окно, в котором появляется представление, называется **обрамляющим окном** (frame window). В действительности представление отображается в своем собственном окне, которое в точности заполняет клиентскую часть обрамляющего окна. На рис. 12.1 показан документ с двумя представлениями.

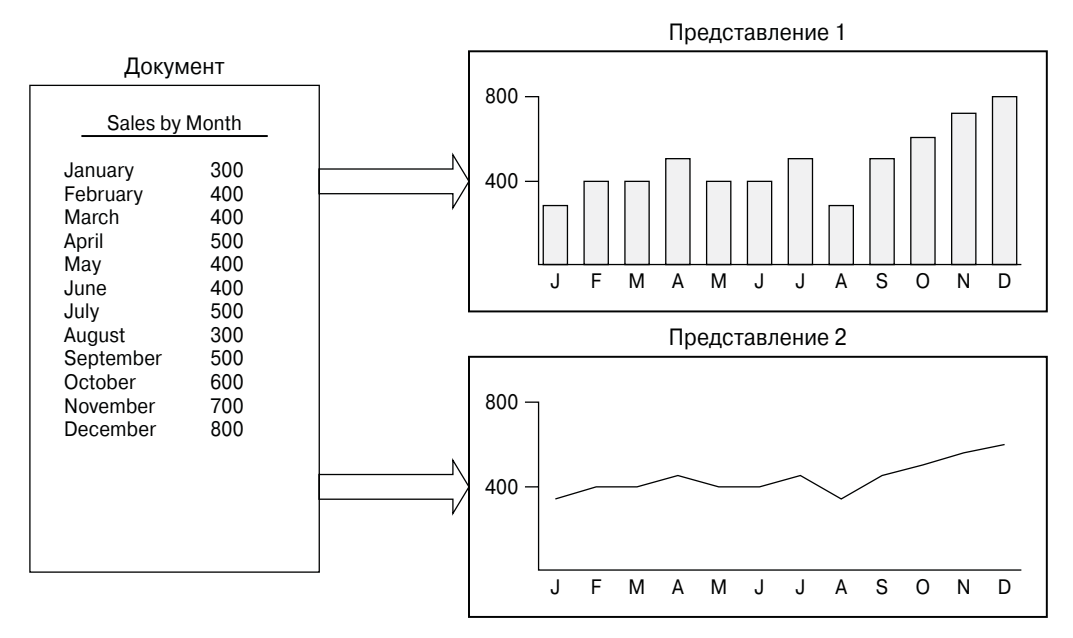

Рис. 12.1. Документ с двумя представлениями

В примере на рис. 12.1 каждое представление отображает все данные, которые содержит документ, в разной форме, хотя при необходимости представление также может отображать только часть данных документа.

Объект документа может иметь столько объектов, ассоциированных с ним, сколько вам нужно. Каждый объект представления может обеспечивать свое отличающееся представление данных документа или подмножества его данных. Например, если вы имеете дело с текстом, то разные представления могут отображать независимые блоки текста из одного и того же документа. Если программа имеет дело с графическими данными, вы можете отобразить все данные документа в отдельных окнах в разном масштабе или в разных форматах. На рис. 12.1 показан документ, содержащий числовые данные — месячные объемы продаж продукта, причем одно представление отображает гистограмму, отражающую производительность продаж, а второе — те же данные в форме графика.

#### Связь документа с его представлениями

Библиотека MFC включает механизм интеграции документа с его представлениями и каждого обрамляющего окна с текущим активным представлением. Объект документа автоматически поддерживает список указателей на ассоциированные с ним представления, а объект представления имеет член данных, содержащий указатель на документ, с которым он связан. Каждое обрамляющее окно сохраняет указатель на текущий активный объект представления. Координация между документом, представлением и обрамляющим окном устанавливается объектами другого класса MFC, называемыми **шаблонами документа** (document templates).

#### Шаблоны документа

Шаблон документа управляет объектами документов в вашей программе, а также тем, как окна и представления ассоциированы с каждым из них. Существует один шаблон документа для каждого из типов документов, которые определены в вашем приложении. Если есть два или более документов одного и того же типа, для управления ими понадобится только один шаблон документа. Чтобы точнее описать роль шаблона документа, можно сказать, что шаблон документа создает объекты документов, а представления документа создаются объектом обрамляющего окна. Объект приложения, являющийся фундаментальным для каждого приложения MFC, создает сам объект шаблона документа. На рис. 12.2 показано графическое представление этих отношений.

На этой диаграмме с помощью пунктирных стрелок показано использование указателей для связи объектов. Эти указатели позволяют функциям-членам объекта одного класса обращаться к общедоступным (public) данным и функциям-членам в интерфейсе другого объекта.

#### Классы шаблонов документа

Библиотека MFC включает два класса для определения шаблонов документа. Для SDI-приложений используется библиотечный класс CSingleDocTemplate. Он относительно прост, потому что приложение SDI имеет только один документ и обычно только одно представление. MDI-приложения несколько более сложны. Они могут иметь множество одновременно активных документов, поэтому для определения их шаблона документа требуется другой класс — CMultiDocTemplate. С большей частью этих классов вы познакомитесь по мере продвижения в разработке кода приложения.

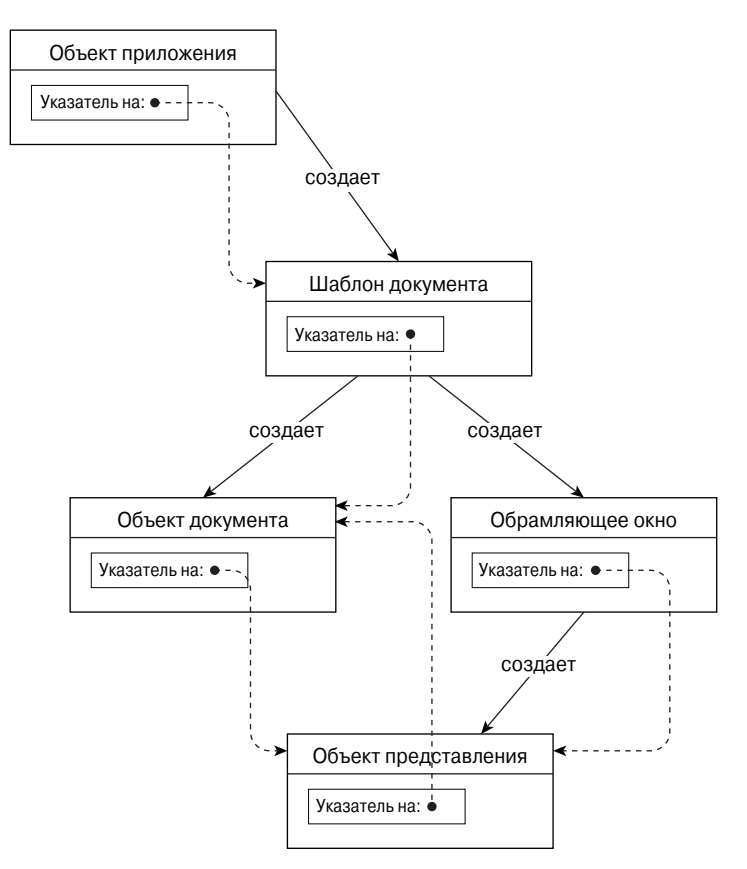

Рис. 12.2. Отношения между шаблоном документа, документом, обрамляющим окном и представлением

# Ваше приложение и MFC

На рис. 12.3 показаны четыре базовых класса, которые появляются почти в каждом Windows-приложении на основе MFC.

- Класс приложения СМуАРр.
- □ Класс обрамляющего окна CMyWnd.
- □ Класс представления CMyView, который определяет, как должны отображаться данные, содержащиеся в CMyDoc, в клиентской области окна, созданного объектом CMyWnd.
- □ Класс документа СМуDос, который определяет документ, содержащий данные приложения.

Действительные наименования этих классов специфичны для каждого конкретного приложения, но наследование от MFC в основном одно и то же, хотя могут быть и альтернативные базовые классы, в частности, класс представления. Как вы увидите чуть позже, в MFC предусмотрены разные вариации класса представления, включающие широкий набор предварительно разработанной функциональности, что позволяет сэкономить немало усилий по кодированию. Обычно вам не придется расширять класс, определяющий шаблон документа для вашего приложения, так что стандартного класса MFC CSingleDocTemplate для SDI-программы обычно достаточно. Когда вы создаете программу MDI, вашим классом шаблона документа является CMultiDocTemplate, который также унаследован от CDocTemplate.

Стрелки на диаграмме направлены от базового класса к производному. Показанные здесь библиотечные классы MFC формируют довольно сложную структуру наследования, но фактически представляют лишь малую часть полной структуры MFC. Обычно вам не обязательно знать все детали иерархии MFC, но важно иметь общее представление об унаследованных членах ваших классов. Вы не увидите никаких определений базовых классов в своей программе, но унаследованные члены производных классов вашей программы происходят от непосредственного базового класса, а также от всех непрямых базовых классов из иерархии MFC. Чтобы понять, какие члены присутствуют в классах вашей программы, вы должны знать, от каких классов они унаследованы. После того, как вы это узнаете, вы можете поискать их описание в справочной системе.

Еще одно, о чем вам не нужно беспокоиться — это помнить о том, какие классы должны присутствовать в вашей программе и какие базовые классы использовать в их определении. Как вы увидите ниже, обо всем этом заботится Visual C++ 2005.

# Создание приложений MFC

При разработке Windows-программ на базе MFC используются четыре основных инструмента.

- 1. Мастер создания приложений (Application Wizard) для начального создания базового кода прикладной программы. Вы пользуетесь этим мастером при каждом создании проекта, в результате чего код генерируется автоматически.
- 2. Контекстное меню проекта в Class View (Представление классов) для добавления новых классов и ресурсов к вашему проекту. Контекстное меню отображается при щелчке правой кнопкой мыши в Class View, а новый класс создается выбором пункта Add⇔Class (Добавить⇔Класс) в этом меню. Ресурсы это нечто, включающее неисполняемые данные, вроде графических изображений, пиктограмм, меню и диалоговых окон. Пункт Add⇔Resource (Добавить⇔Ресурс) того же контекстного меню позволяет добавить новый ресурс.
- 3. Контекстное меню класса используется в Class View для расширения и настройки существующих классов программы. Для этого применяются пункты Add⇒Add Function (Добавить⇔ Добавить функцию) и Add⇔Add Variable (Добавить⇔ Добавить переменную) этого меню.
- 4. **Редактор ресурсов** применяется для создания или модификации таких объектов, как меню и панели инструментов.

На самом деле доступно несколько редакторов ресурсов; каждый используется в определенной конкретной ситуации, в зависимости от вида ресурса, который вы редактируете. Редактирование ресурсов рассматривается в следующей главе, но пока позвольте забежать немного вперед и создать приложение MFC.

Процесс создания приложения MFC почти так же прост, как создание консольной программы; на этом пути у вас будет лишь немногим больше вариантов выбора. Как вы уже видели, все начинается с создания нового проекта выбором пункта меню File⇒New⇒Project (Файл⇒Создать⇒Проект) или же нажатием комбинации клавиш <Ctrl+Shift+N>. После этого отображается диалоговое окно New Project (Новый проект), в котором вы можете выбрать MFC в качестве типа проекта и MFC Application (Приложение MFC) – в качестве используемого шаблона приложения. Вы также должны ввести имя проекта, которое может быть любым. Я использовал TextEditor, как показано на рис. 12.4. Вам не придется превращать этот конкретный пример в какое-то серьезное приложение, так что можете выбрать любое имя на свой вкус.

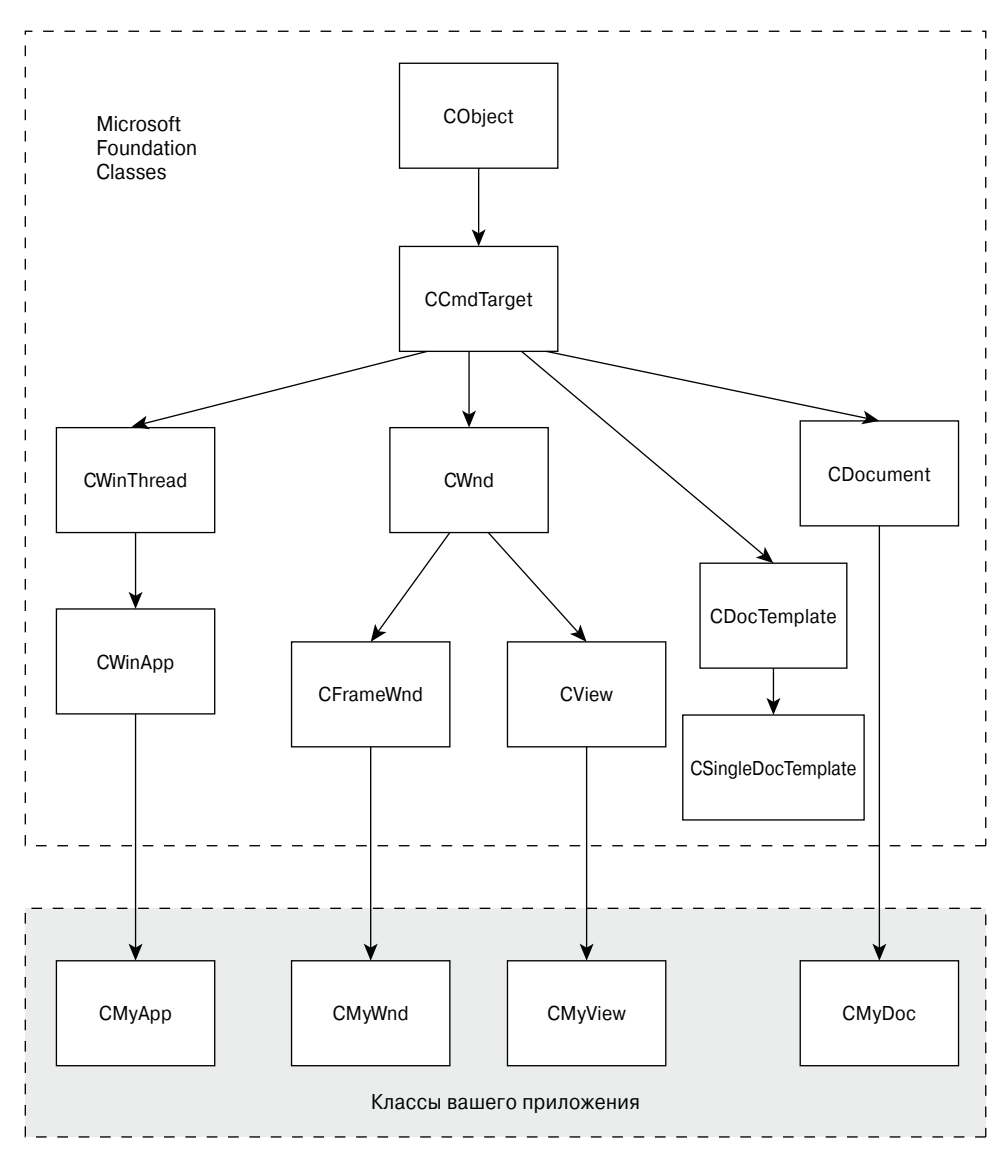

Рис. 12.3. Базовые классы, присутствующие почти в каждом Windows-приложении на основе MFC

Как вы знаете, имя, присвоенное проекту — TextEditor в данном случае — служит именем папки, содержащей все файлы проекта, но также оно используется и для создания имен классов, которые Application Wizard генерирует для вашего проекта. Когда вы щелкаете на кнопке OK в диалоговом окне New Project, то видите перед собой диалоговое окно MFC Application Wizard (Мастер создания приложений MFC), в котором можете указать опции своего приложения (рис. 12.5).

Как видите, диалоговое окно объясняет все активные установки проекта, и в правой его части доступен набор опций, которые можно выбрать. Вы можете выбрать любую из них, дабы посмотреть, что получится — у вас всегда есть возможность вернуться к базовому диалоговому окну Application Wizard, щелкнув на кнопке Previous (Назад). Выбор любой из этих опций справа предоставит вам полный набор дальнейших уточняющих настроек, так что в сумме их очень много. Я не стану обсуждать их все, а только опишу вкратце те из них, которые, скорее всего, представят наибольший интерес, а остальные оставлю для вашего самостоятельного исследования. Изначально Application Wizard позволяет вам выбрать SDI-приложение, MDI-приложение либо приложение на основе диалогового окна. Давайте для начала создадим приложение SDI и рассмотрим все опции, которые потребуется выбрать в процессе.

# Создание SDI-приложения

Выберите опцию Application Type (Тип приложения) из списка в правой части диалогового окна. По умолчанию будет выбран переключатель Multiple documents (Множество документов), что означает многодокументный интерфейс – MDI, и внешний вид MDI-приложения показан в левой верхней части диалогового окна, чтобы вы знали, чего ожидать. Выберите переключатель Single document (Один документ), и представление приложения слева вверху изменится, как показано на рис. 12.6.

| New Projec                                                                                                    | t                         |                                                                                                    |                                            | ?×               |
|----------------------------------------------------------------------------------------------------|---------------------------|----------------------------------------------------------------------------------------------------|--------------------------------------------|------------------|
| Project types:                                                                                                    |                           | <u>T</u> emplates:                                                                                                    |                                            |                  |
| Project types:<br>Visual C++<br>ATL<br>CLR<br>General<br>MFC<br>Smart Device<br>Test<br>Win32<br>Other Languages<br>Distributed System Solutions<br>Other Project Types<br>Test Projects |                           | Visual Studio installed templates         Image: MFC ActiveX Control         Image: MFC ActiveX Control |                                            |                  |
| A project for cre                                                                                                    | eating an application the | at uses the Microsoft Foundation C                                                                                                    | ass Library                                |                  |
| <u>N</u> ame:                                                                                                    | TextEditor                |                                                                                                    |                                            |                  |
| Location: D:\Beginning Visual Solution: Create new Solution                                                                                                    |                           | l C++ 2005\Examples                                                                                                    |                                            | ✓ <u>B</u> rowse |
|                                                                                                    |                           | n 🖌                                                                                                    | $\checkmark$ Create directory for solution |                  |
|                                                                                                    | Solution Name:            | TextEditor                                                                                                    |                                            |                  |
|                                                                                                    |                           |                                                                                                    | ОК                                         | Cancel           |

Рис. 12.4. Создание проекта TextEditor

| MFC Application Wizard - TextEditor                                                                                                    |                                                                                                    |  |  |  |  |
|----------------------------------------------------------------------------------------------------|----------------------------------------------------------------------------------------------------|--|--|--|--|
| Welcome                                                                                                    | to the MFC Application Wizard                                                                                                    |  |  |  |  |
| Overview<br>Application Type<br>Compound Document Support<br>Document Template Strings<br>Database Support<br>User Interface Features<br>Advanced Features<br>Generated Classes | These are the current project settings: <ul> <li>Multiple document interface</li> <li>No database support</li> <li>No compound document support</li> </ul> Click Finish from any window to accept the current settings.           After you create the project, see the project's readme.txt file for information about the project features and files that are generated. |  |  |  |  |

Рис. 12.5. Диалоговое окно MFC Application Wizard (Мастер создания приложений MFC)

| MFC Application Wizard - TextEditor                                                                                                    |                   |                                                                                                    |  |  |
|----------------------------------------------------------------------------------------------------|-------------------|----------------------------------------------------------------------------------------------------|--|--|
| Application Type                                                                                                    |                   |                                                                                                    |  |  |
| Overview<br>Application Type<br>Compound Document Support<br>Document Template Strings<br>Database Support<br>User Interface Features<br>Advanced Features<br>Generated Classes | Application type: | Project style:<br>Vindows Explorer<br>MFC standard<br>Use of MFC:<br>Use MFC in a shared DLL<br>Use MFC in a static library<br>port |  |  |
|                                                                                                    | < Previous        | Next > Finish Cancel                                                                                                    |  |  |

Рис. 12.6. Выбор в качестве типа приложения Single document (Один документ)

Теперь рассмотрим прочие опции, которые вы видите здесь для данного типа приложений; они перечислены в табл. 12.1.

| Таблица | 12.1. | Опции | SDI-п | риложен | ний |
|---------|-------|-------|-------|---------|-----|
|---------|-------|-------|-------|---------|-----|

| Опция                                                                                      | Описание                                                                                                    |
|--------------------------------------------------------------------------------------------|----------------------------------------------------------------------------------------------------|
| Dialog based (Основанное на диалоге)                                                       | Окном приложения является диалоговое окно, а не обрамляющее окно.                                                                                                    |
| Multiple top-level documents (Мно-<br>жество документов верхнего уровня)                   | Документы отображаются в дочерних окнах рабочего стола, а<br>не в дочерних окнах приложения, как это происходит в MDI-<br>приложении.                                                                                                    |
| Document/View architecture support<br>(Поддержка архитектуры "документ-<br>представление") | Эта опция выбрана по умолчанию, так что вы получаете встро-<br>енный код для поддержки архитектуры "документ-представ-<br>ление". Если вы отключите эту опцию, то эта поддержка не<br>предоставляется, и вы должны реализовать все необходимое<br>самостоятельно. |
| Resource language (Язык ресурсов)                                                          | Этот выпадающий список отображает выбор языков, при-<br>меняемых в ресурсах вашего приложения, таких как меню и<br>текстовые строки.                                                                                                    |
| Use Unicode libraries (Использовать<br>библиотеки Unicode)                                 | Поддержка Unicode обеспечивается Unicode-версиями библио-<br>тек MFC; если вы хотите использовать их, то должны пометить<br>этот флажок.                                                                                                    |

Вы должны снять отметку с флажка Use Unicode libraries (Использовать библиотеки Unicode), который по умолчанию отмечен. Если оставить его отмеченным, то приложение будет ожидать ввода в кодировке Unicode, и в файлах будут сохраняться символы Unicode. Это сделает их нечитаемыми для программ, ожидающих текста ASCII.

Вы также можете выбирать между Windows Explorer (Проводник Windows) и MFC standard (Стандартное MFC) для стиля проекта. Первый из них реализует окно приложения с клиентской областью, разделенной на две панели: в левой отображаются данные в форме дерева, а в правой – стандартный текст.

Вы также можете выбрать вариант использования кода MFC для вашей программы. По умолчанию применяется библиотека MFC как разделяемая DLL (динамически подключаемая библиотека) — это означает, что ваша программа компонуется с процедурами библиотеки MFC во время выполнения. Это позволяет уменьшить размер исполняемого файла, который вы генерируете, но требует наличия MFC DLL на машине, где он должен запускаться. Эти два модуля вместе (исполняемый модуль .exe вашей программы и MFC .dll) могут оказаться больше, чем когда вы статически скомпонуете библиотеки MFC в исполняемый файл. Если выбрана статическая компоновка, процедуры библиотеки MFC включаются в исполняемый модуль вашей программы при ее сборке. Статически скомпонованные приложения работают немного быстрее, чем те, что компонуются с библиотекой MFC динамически, так что приходится выбирать компромисс между использованием памяти и скоростью выполнения. Если вы оставите включенной опцию по умолчанию, предусматривающую использование MFC как разделять единственную копию библиотеки в памяти.

В диалоговом окне Document Template Strings (Строки шаблона документа) вы можете ввести расширение файлов, которые создает ваша программа. Для этого примера вполне подойдет расширение .txt. Вы можете также ввести в этом диалоговом окне Filter Name (Имя фильтра), что будет именем фильтра, который будет появляться в диалоговых окнах Open (Окрытие) и Save As (Сохранение) для фильтрации файлов, так что будут отображаться только файлы с указанным расширением.

Если выбрать элемент User Interface Features (Возможность интерфейса пользователя) из списка в правой панели окна MFC Application Wizard, вы получите дальнейший набор опций, которые могут быть включены в ваше приложение (табл. 12.2).

| Опция                                                                   | Описание                                                                                                    |
|-------------------------------------------------------------------------|----------------------------------------------------------------------------------------------------|
| Thick Frame (Толстая рамка)                                             | Позволяет изменять размер окна приложения, перетаскивая его границу. Выбрано по умолчанию.                                                                                                    |
| Minimize box (Кнопка сворачивания)                                      | Эта опция также выбрана по умолчанию и предоставляет кноп-<br>ку сворачивания в правом верхнем углу окна приложения.                                                                                                    |
| Maximize box (Кнопка разворачивания)                                    | Эта опция также выбрана по умолчанию и предоставляет кноп-<br>ку разворачивания в правом верхнем углу окна приложения.                                                                                                    |
| Minimized (Свернутое)                                                   | Если выбрана эта опция, приложение стартует с окном, свер-<br>нутым в пиктограмму.                                                                                                    |
| Maximized (Развернутое)                                                 | Если выбрана эта опция, окно приложения при запуске будет развернуто на весь экран.                                                                                                    |
| Initial status bar (Начальная панель<br>состояния)                      | Эта опция добавляет панель состояния в нижнюю часть<br>окна приложения, включающую индикаторы клавиш <caps<br>LOCK&gt;, <num lock=""> и <scroll lock="">, а также строку<br/>сообщений, отображающую вспомогательные сообщения для<br/>меню и кнопок панели инструментов. Эта опция также до-<br/>бавляет команды меню для сокрытия и отображения панели<br/>состояния.</scroll></num></caps<br>                                            |
| Split window (Разделить окно)                                           | Эта опция предоставляет разделительную черту для каждого из основных представлений приложения.                                                                                                    |
| Standard docking toolbar (Стандартная<br>стыкуемая панель инструментов) | Эта опция добавляет в окно приложения панель инструмен-<br>тов со стандартным набором кнопок, являющихся альтер-<br>нативой стандартным пунктам меню. Панель инструментов<br>предоставляется по умолчанию. Стыкуемая (dockable) панель<br>инструментов может быть прикреплена к любой грани окна<br>приложения, так что вы можете поместить ее там, где вам<br>удобно. Добавление кнопок к панели инструментов будет<br>описано в главе 13. |
| Browser style toolbar (Панель инстру-<br>ментов в стиле браузера)       | Это добавляет в окно приложения панель инструментов в<br>стиле браузера Internet Explorer.                                                                                                    |

| Таблица 12.2. | . Дополнительные | опции SDI-п | риложений |
|---------------|------------------|-------------|-----------|
|---------------|------------------|-------------|-----------|

Имеется еще пара средств в наборе опций Advanced Features (Дополнительные возможности), о которых вам следует знать. Одно из них — Printing and print preview (Печать и предварительный просмотр), которое выбрано по умолчанию, а другое — Context-sensitive help (Контекстно-чувствительная справка), которое вы получите, если отметите соответствующий флажок. Отметка флажка Printing and print preview добавляет стандартные пункты Page Setup (Параметры страницы), Print Preview (Предварительный просмотр) и Print (Печать) в меню File (Файл), а мастер Application Wizard предоставит код для их поддержки. Включение опции Contextsensitive help дает базовый набор возможностей поддержки контекстной подсказки. Понятно, что вы должны будете добавить специфическое содержимое в справочные файлы, если хотите использовать это средство. Если в диалоговом окне MFC Application Wizard выбрать опцию Generated Classes (Сгенерированные классы), вы увидите список классов, которые Application Wizard генерирует в коде вашей программы, как показано на рис. 12.7.

| MFC Application Wizard - TextEditor                                                                                                    |                                                                                                    |   |                                                                  |       |
|----------------------------------------------------------------------------------------------------|----------------------------------------------------------------------------------------------------|---|------------------------------------------------------------------|-------|
| Generate                                                                                                    | d Classes                                                                                                    |   |                                                                  |       |
| Overview<br>Application Type<br>Compound Document Support<br>Document Template Strings<br>Database Support<br>User Interface Features<br>Advanced Features<br>Generated Classes | Generated dasses:  CTextEditorView CTextEditorDoc CMainFrame  Class name:  CTextEditorView Base class:  CView CEditView CFormView CHtmlEditView CHtmlEditView CRichEditView CScrollView CTreeView CTreeView CView CView | ♥ | .h filg:<br>TextEditorView.h<br>.cpg_file:<br>TextEditorView.cpp | ancel |

Рис. 12.7. Просмотр сгенерированных классов

Можно выделить любой класс в списке, щелкнув на его имени, и в находящихся ниже полях будет отображено имя класса, имя заголовочного файла, в котором находится его определение, имя базового класса, а также имя файла, содержащего реализацию функций-членов класса. Определение класса всегда содержится в файле .h, а исходный код функций-членов — в файле .cpp.

В случае класса CTextEditorDoc вы можете изменить все за исключением базового класса; однако если выбрать CtextEditorApp, то единственное, что можно будет изменить — это имя класса. Попробуйте щелкнуть на именах других классов в списке. Для CMainFrame вы сможете изменить все за исключением базового класса, а для класса CTextEditorView, показанного на рис. 12.7, вы сможете изменить также и базовый класс. Щелкните на кнопке со стрелкой вниз для отображения списка классов, из которого можно выбрать базовый класс; этот список показан на рис. 12.7. Возможности, встраиваемые в ваш класс представления, зависят от выбранного базового класса (табл. 12.3).

Поскольку мы назвали приложение TextEditor, что говорит о его способности редактировать текст, выберем в качестве базового класса CEditView, чтобы автоматически получить базовые возможности редактирования.

Щелкните на кнопке Finish (Готово), чтобы получить исходные файлы полностью рабочей базовой программы, сгенерированные мастером MFC Application Wizard на основе выбранных вами опций.

| Базовый класс | Возможности класса представления                                                                                                    |
|---------------|----------------------------------------------------------------------------------------------------|
| CEditView     | Предоставляет простую возможность редактирования многострочных текстов,<br>включая поиск с заменой, а также печать.                                                                                                    |
| CFormView     | Обеспечивает представление формы; форма — это диалоговое окно, содержащее<br>элементы управления, управляющие отображением данных и пользовательским<br>вводом. По сути это та же функциональность, что предлагается в приложении<br>Windows Forms для CLR, о чем пойдет речь в главе 21. |
| CHtmlEditView | Этот класс расширяет класс CHtmlView и добавляет возможность редактирования HTML-страниц.                                                                                                    |
| CHtmlView     | Обеспечивает представление, в котором могут отображаться Web-страницы и ло-<br>кальные HTML-документы.                                                                                                    |
| CListView     | Позволяет использовать архитектуру "документ-представление" со списочными элементами управления.                                                                                                    |
| CRichEditView | Предоставляет возможность отображения и редактирования документов, содер-<br>жащих форматируемый текст.                                                                                                    |
| CScrollView   | Обеспечивает представление, автоматически добавляющее линейки прокрутки, когда отображаемые данные того требуют.                                                                                                    |
| CTreeView     | Предоставляет возможность использовать архитектуру "документ-представление" с древовидными элементами управления.                                                                                                    |
| CView         | Предоставляет базовые возможности просмотра документов.                                                                                                    |

#### Таблица 12.3. Базовые классы и возможности

# Вывод мастера MFC Application Wizard

Все программные файлы, сгенерированные мастером создания приложений, сохраняются в папке проекта TextEditor, вложенной в папку решения с тем же именем. Кроме того, во вложенной в папку решения папке res будут находиться файлы ресурсов. IDE-среда поддерживает несколько способов просмотра информации, имеющих отношение к вашему проекту, как показано в табл. 12.4.

|   | Вкладка/панель                               | Содержимое                                                                                                    |
|---|----------------------------------------------|----------------------------------------------------------------------------------------------------|
| - | Solution Explorer<br>(Проводник<br>решения)  | Показывает файлы, включенные в ваш проект. Файлы размещены по категори-<br>ям в виртуальных папках под названиями Header Files (Заголовочные файлы),<br>Resource Files (Ресурсные файлы) и Source Files (Исходные файлы).                                                                                                    |
|   | Class View<br>(Представление<br>классов)     | Отображает классы, присутствующие в вашем проекте, вместе с их членами. Также выводятся глобальные сущности, определенные вами. Классы показаны в верхней панели, а в нижней — члены класса, выбранного в данный момент в верхней панели. Щелкая правой кнопкой мыши на элементах, отображаемых в Class View, можно получить меню, используемое для просмотра определения выбранной сущности.                                                                                                    |
|   | Resource View<br>(Представление<br>ресурсов) | Здесь отображаются ресурсы вроде пунктов меню и кнопок панели инструментов,<br>использованных в вашем проекте. Щелчок правой кнопкой мыши на ресурсе ото-<br>бражает меню, позволяющее редактировать текущий ресурс или добавлять новые.                                                                                                    |
|   | Property Pages<br>(Страницы свойств)         | Здесь отображаются версии, которые вы можете собрать из вашего проекта.<br>Отладочная версия включает дополнительные возможности для облегчения от-<br>ладки кода. Рабочая версия дает в результате более компактный исполняемый<br>файл и собирается тогда, когда код полностью протестирован и отлажен для про-<br>изводственного применения. Щелкнув правой кнопкой мыши на версии — Debug<br>(Отладочная) или Release (Рабочая) — вы можете вызвать контекстное меню, в<br>котором добавить панель свойств или отобразить свойства, установленные для<br>версии в данный момент. Панель свойств позволяет установить настройки для<br>компилятора и компоновщика. |

Таблица 12.4. Способы просмотра информации, относящейся к проекту

Если вы щелкнете правой кнопкой мыши на TextEditor в панели Solution Explorer и выберете в контекстном меню пункт Properties (Свойства), будет отображено окно свойств проекта, показанное на рис. 12.8.

| TextEditor Property Pa                                                                                                    | ages                                                                                                    | ? 🗙                                                                                                    |
|----------------------------------------------------------------------------------------------------|----------------------------------------------------------------------------------------------------|----------------------------------------------------------------------------------------------------|
| Configuration: Active(Debug)                                                                                                    | ✓ <u>P</u> latform: Active(Wi                                                                                                    | n32)  Configuration Manager                                                                                                    |
| <ul> <li>Common Properties</li> <li>General</li> <li>Debugging</li> <li>C/C++</li> <li>Linker</li> <li>Manifest Tool</li> <li>Resources</li> <li>XML Document Generatc</li> <li>Browse Information</li> <li>Build Events</li> <li>Custom Build Step</li> <li>Code Analysis</li> <li>Web Deployment</li> <li>Application Verifier</li> </ul> | General     Output Directory     Intermediate Directory     Extensions to Delete on Clean     Build Log File     Inherited Project Property Sheets     Project Defaults     Configuration Type     Use of MFC     Use of ATL     Minimize CRT Use in ATL     Character Set     Common Language Runtime suppor     Whole Program Optimization | <pre>\$(SolutionDir)\$(ConfigurationName) \$(ConfigurationName) ".obj;*.ilk;*.tlb;*.tli;*.tln;*.tmp;*.rsp;*.pgc;*.pgd;s \$(IntDir)\BuildLog.htm Application (.exe) Use MFC in a Shared DLL Not Using ATL No Use Unicode Character Set rl No Common Language Runtime support No Whole Program Optimization</pre> |
| <                                                                                                    | Output Directory<br>Specifies a relative path to the output                                                                                                    | file directory; can include environment variables.                                                                                                    |
|                                                                                                    |                                                                                                    | OK Cancel Apply                                                                                                    |

Рис. 12.8. Окно свойств проекта

В левой панели отображаются группы свойств, которые можно выбрать для показа на правой панели. В данный момент отображается группа свойств General (Общие), и вы можете менять значение свойства в правой панели щелчком на нем и выбором нового значения из выпадающего окна списка справа от имени свойства, либо в некоторых случаях в результате ввода нового значения с клавиатуры.

#### Просмотр файлов проекта

Если вы выберете вкладку Solution Explorer и развернете список щелчком на + рядом с TextEditor, а затем щелкнете на + рядом с каждой из папок Source Files, Нeader Files и Resource Files, то увидите полный список всех файлов проекта, как показано на рис. 12.9.

На рис. 12.9 показана панель в виде плавающего окна, чтобы сделать список файлов полностью видимым; вы можете сделать любую из панелей плавающей, щелкнув на стрелке вниз на вершине панели и выбрав из списка возможных позиций. Как видите, всего в проекте присутствует 17 файлов. Вы можете просмотреть содержимое любого файла, выполнив двойной щелчок на его имени. Содержимое выбранного файла отображается в окне редактора. Попробуйте это с файлом ReadMe.txt. Вы увидите, что он содержит краткое описание содержимого каждого из файлов, составляющих проект. Я не стану здесь повторять описание этих файлов, поскольку они предельно ясно описаны в ReadMe.txt.

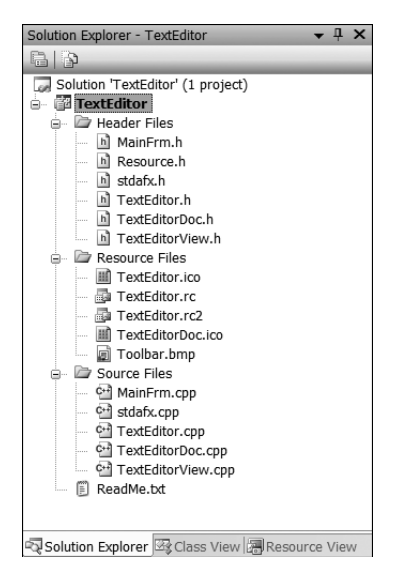

Рис. 12.9. Полный список всех файлов проекта

#### Просмотр классов

Доступ к проекту, предоставляемый во вкладке Class View, часто более удобен, чем в Solution Explorer, потому что классы являются основой всей организации приложения. Когда вы хотите взглянуть на код, то обычно, прежде всего, вас интересуют определение класса или реализация функций-членов класса, и из Class View можно получить доступ к тому и другому. Иногда, однако, нужен и Solution Explorer. Если вы хотите проверить директивы #include в файле .cpp, то с помощью Solution Explorer вы можете открыть непосредственно интересующий вас файл.

В панели Class View вы можете развернуть элемент TextEditor, чтобы отобразить классы, определенные в приложении. Щелчок на имени любого класса покажет члены этого класса в нижней панели. В панели Class View, показанной на рис. 12.10, выбран класс CTextEditorDoc.

На рис. 12.10 показана панель Class View в пристыкованном состоянии. Пиктограммы символизируют различные сущности, которые вы можете отобразить, а описание их значения вы можете найти в документации по Class View.

Легко заметить, что имеется четыре класса, о которых говорилось выше, и которые представляют основу приложения MFC: CTextEditorApp — для приложения, CMainFrame — для обрамляющего окна приложения, CTextEditorDoc — для документа и CTextEditorView — для представления. Также есть класс CAboutDlg, определяющий объекты поддержки диалогового окна, которое появляется при выборе пункта меню Help⇒About (Справка⇒О программе) в приложении. Если выбрать Global Functions and Variables (Глобальные функции и переменные), вы увидите, что оно содержит два определения: объект приложения theApp и indicators, представляющий собой массив индикаторов, записывающих состояния клавиш <CAPS LOCK>, <NUM LOCK> и <SCROLL LOCK>, отображаемые в панели состояния.

Чтобы просмотреть код определения класса в панели редактора, вы просто выполняете двойной щелчок на имени соответствующего класса в дереве Class View. Аналогично, чтобы просмотреть код функции-члена, дважды щелкните на имени функции.

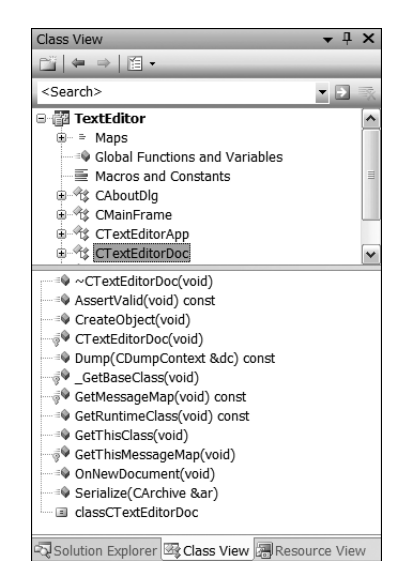

**Рис. 12.10. Просмотр членов класса** CTextEditorDoc в панели Class View

Обратите внимание, что вы можете перетаскивать грани любой из панелей в окно IDE, чтобы увидеть содержимое кода. Вы можете скрыть или показать набор панелей Solution Explorer, щелкнув на кнопке Autohide (Автоматически скрывать) в правой части панели заголовка этой панели.

#### Определения классов

Я не стану здесь погружаться в детали реализации классов — вы просто получите представление о том, как они выглядят, а я подчеркну несколько важных аспектов. Если выполнить двойной щелчок на имени класса в Class View, отображается код определения класса. Для начала взглянем на класс приложения — CTextEditorApp. Определение этого класса приведено ниже.

```
// TextEditor.h : главный заголовочный файл для приложения TextEditor
11
#pragma once
#ifndef AFXWIN H
#error "включите 'stdafx.h' перед включением этого файла для PCH"
#endif
#include "resource.h" // главные символы
// CTextEditorApp:
// В TextEditor.cpp находится реализация этого класса
11
class CTextEditorApp : public CWinApp
{
public:
   CTextEditorApp();
// Переопределения
public:
   virtual BOOL InitInstance();
```

```
// Реализация
    afx_msg void OnAppAbout();
    DECLARE_MESSAGE_MAP()
};
extern CTextEditorApp theApp;
```

Класс CTextEditorApp унаследован от CWinApp и включает конструктор, виртуальную функцию InitInstance(), функцию OnAppAbout() и макрос DECLARE MESSAGE MAP().

Макрос — это не код C++. Это имя, определенное директивой препроцессора #define, заменяемое некоторым текстом, который обычно является кодом C++, но также может быть и константами или символами определенного рода.

Макрос DECLARE\_MESSAGE\_MAP() касается определения того, какие сообщения Windows какими функциями-членами класса обрабатываются. Макрос присутствует в определении любого класса, который может обрабатывать сообщения Windows. Конечно, наш класс приложения наследует множество функций и данных-членов от базового класса, и вы познакомитесь с ними по мере расширения примеров программ. Если посмотреть в начало кода определения класса, можно заметить директиву #pragma once, предотвращающую многократное включение данного файла. Далее идет группа директив препроцессора, гарантирующих включение файла stdafx.h перед данным файлом. Обрамляющее окно приложения нашей SDI-программы создается объектом класса CMainFrame, который определен следующим образом:

```
class CMainFrame : public CFrameWnd
{
protected: // создавать только из сериализации
  CMainFrame();
   DECLARE DYNCREATE (CMainFrame)
// Атрибуты
public:
// Операции
public:
// Переопределения
public:
   virtual BOOL PreCreateWindow (CREATESTRUCT& cs);
// Реализация
public:
   virtual ~CMainFrame();
#ifdef DEBUG
   virtual void AssertValid() const;
   virtual void Dump(CDumpContext& dc) const;
#endif
protected: // встроенные члены управляющий панелей
   CStatusBar m wndStatusBar;
   CToolBar m wndToolBar;
// Сгенерированные функции отображения сообщений
protected:
   afx msg int OnCreate (LPCREATESTRUCT lpCreateStruct);
   DECLARE MESSAGE MAP()
};
```

Этот класс унаследован от CFrameWnd, который предоставляет большую часть функциональности, необходимой обрамляющему окну нашего приложения. Производный класс включает защищенные (protected) данные-члены — m\_wndStatusBar и m\_wndToolBar, которые являются экземплярами классов MFC CStatusBar и CToolBar соответственно. Эти объекты создают и управляют панелью состояния, появляющейся в нижней части окна приложения, и панелью инструментов, предлагающей кнопки для быстрого доступа к стандартным функциям меню.

Определение класса CTextEditorDoc, созданного мастером MFC Application Wizard, выглядит так:

```
class CTextEditorDoc : public CDocument
protected: // создавать только из сериализации
   CTextEditorDoc();
   DECLARE DYNCREATE (CTextEditorDoc)
// Атрибуты
public:
// Операции
public:
// Переопределения
public:
   virtual BOOL OnNewDocument();
   virtual void Serialize (CArchive& ar);
// Реализация
public:
   virtual ~CTextEditorDoc();
#ifdef DEBUG
   virtual void AssertValid() const;
   virtual void Dump(CDumpContext& dc) const;
#endif
protected:
// Сгенерированные функции отображения сообщений
protected:
   DECLARE MESSAGE MAP()
};
```

Как и в случае предыдущего класса, большая часть "мяса" поступает от базового класса, и потому здесь не видна. Макрос DECLARE\_DYNCREATE(), который следует за конструктором (он также использовался в классе CMainFrame), позволяет создавать объект данного класса динамически, синтезируя его из данных, прочитанных из файла. Когда вы сохраняете объект SDI-документа, обрамляющее окно, содержащее представление, сохраняется наряду с вашими данными. Это позволяет потом все восстановить, прочтя обратно. Чтение и запись объекта документа в файл поддерживается процессом, называемым **сериализацией**. В последующих примерах, которые мы будет разрабатывать, вы увидите, как с помощью сериализации можно записывать свои собственные документы в файл и затем реконструировать их по данным этого файла.

Класс документа также содержит в своем определении макрос DECLARE\_MESSAGE\_ МАР (), чтобы при необходимости позволить обрабатывать сообщения Windows функциями-членами класса.

Класс представления в нашем SDI-приложении определен так, как показано ниже.

```
class CTextEditorView : public CEditView
{
protected: // создавать только из сериализации
CTextEditorView();
DECLARE DYNCREATE (CTextEditorView)
```

```
// Атрибуты
public:
CTextEditorDoc* GetDocument() const;
// Операции
public:
// Переопределения
public:
   virtual BOOL PreCreateWindow(CREATESTRUCT& cs);
protected:
  virtual BOOL OnPreparePrinting(CPrintInfo* pInfo);
  virtual void OnBeginPrinting(CDC* pDC, CPrintInfo* pInfo);
  virtual void OnEndPrinting(CDC* pDC, CPrintInfo* pInfo);
// Реализация
public:
   virtual ~CTextEditorView();
#ifdef DEBUG
  virtual void AssertValid() const;
   virtual void Dump(CDumpContext& dc) const;
#endif
protected:
// Сгенерированные функции отображения сообщений
protected:
DECLARE MESSAGE MAP()
};
#ifndef DEBUG // отладочная версия в TextEditorView.cpp
inline CTextEditorDoc* CTextEditorView::GetDocument() const
   { return reinterpret cast<CTextEditorDoc*>(m pDocument); }
#endif
```

Как мы специфицировали в диалоговом окне MFC Application Wizard, класс представления унаследован от класса CEditView, который уже включает базовые средства обработки текста. Функция GetDocument() возвращает указатель на объект документа, соответствующий представлению, и вы будете использовать его для доступа к данным в объекте документа, когда добавите свои собственные расширения к классу представления.

#### Создание исполняемого модуля

Чтобы откомпилировать и скомпоновать программу, выбурите пункт меню Build⇔Build Solution (Сборка⇔Собрать решение), нажмите <Ctrl+Shift+R> или щелкните на кнопке Build (Сборка) в панели инструментов.

В коде, сгенерированном мастером создания приложений, присутствуют две реализации функции GetDocument() — члена класса CTextEditorView. Одна из них находится в файле .cpp класса CEditView и используется в отладочной версии программы. Обычно именно ее вы и будете использовать в процессе разработки программы, поскольку она обеспечивает верификацию значения указателя на документ. (Документ хранится в унаследованном члене данных m\_pDocument класса представления.) Версию, которая применяется в рабочей версии вашей программы, можно найти после определения класса в файле TextEditorView.h. Эта версия объявлена как inline и не проверяет указатель на документ. Функция GetDocument() просто предоставляет связь с объектом документа. Вы можете вызывать любую из этих функций в интерфейсе класса документа, используя указатель на документ, возвращенный функцией.